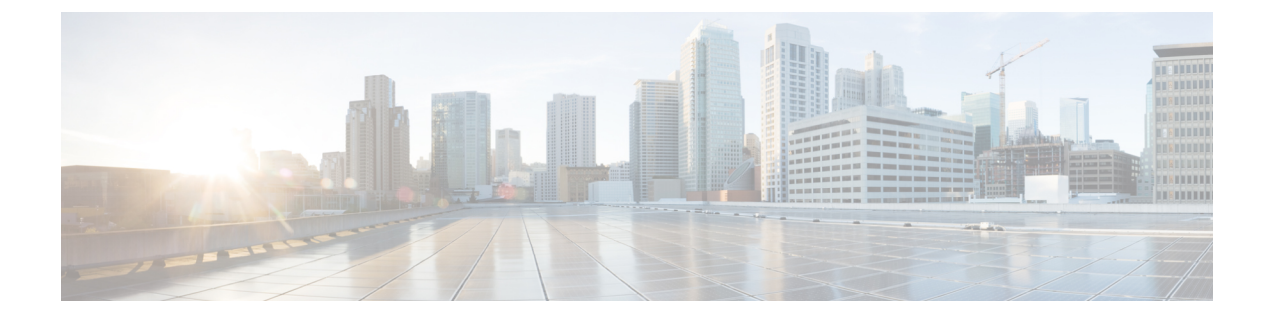

# **ISE Simplification and Enhancements**

- Utilities for Configuring Security, on page 1
- Configuring Captive Portal Bypassing for Local and Central Web Authentication, on page 3
- Sending DHCP Options 55 and 77 to ISE, on page 6
- Captive Portal, on page 9

# **Utilities for Configuring Security**

This chapter describes how to configure all the RADIUS server side configuration using the following command:

### wireless-default radius server ip key secret

This simplified configuration option provides the following:

- Configures AAA authorization for network services, authentication for web auth and Dot1x.
- Enables local authentication with default authorization.
- Configures the default redirect ACL for CWA.
- Creates global parameter map with virtual IP and enables captive bypass portal.
- Configures all the AAA configuration for a default case while configuring the RADIUS server.
- The method-list configuration is assumed by default on the WLAN.
- Enables the radius accounting by default.
- Disables the radius aggressive failovers by default.
- Sets the radius request timeouts to 5 seconds by default.
- Enables captive bypass portal.

This command configures the following in the background:

```
aaa new-model
aaa authentication webauth default group radius
aaa authentication dotlx default group radius
aaa authorization network default group radius
aaa accounting identity default start-stop group radius
!
aaa server radius dynamic-author
```

```
client <IP> server-key cisco123
T.
radius server RAD SRV DEF <IP>
description Configured by wireless-default
address ipv4 <IP> auth-port 1812 acct-port 1813
key <key>
T.
aaa local authentication default authorization default
aaa session-id common
1
ip access-list extended CISCO-CWA-URL-REDIRECT-ACL-DEFAULT
remark " CWA ACL to be referenced from ISE "
deny udp any any eq domain
deny tcp any any eq domain
deny udp any eq bootps any
deny udp any any eq bootpc
deny udp any eq bootpc any
deny ip any host <IP>
permit tcp any any eq www
parameter-map type webauth global
 captive-bypass-portal
  virtual-ip ipv4 192.0.2.1
 virtual-ip ipv6 1001::1
!
wireless profile policy default-policy-profile
  aaa-override
   local-http-profiling
   local-dhcp-profiling
   accounting
```

Thus, you need not go through the entire Configuration Guide to configure wireless controller for a simple configuration requirement.

### **Configuring Multiple Radius Servers**

Use the following procedure to configure a RADIUS server.

|        | Command or Action                                                                                                    | Purpose                                                                                                    |  |
|--------|----------------------------------------------------------------------------------------------------|----------------------------------------------------------------------------------------------------|--|
| Step 1 | configure terminal                                                                                                    | Enters global configuration mode.                                                                                        |  |
|        | <b>Example:</b><br>Device# configure terminal                                                                                          |                                                                                                    |  |
| Step 2 | <pre>wireless-default radius server ip key secret Example: Device(config)# wireless-default radius server 9.2.58.90 key cisco123</pre> | Configures a radius server.<br><b>Note</b> You can configure up to ten RADIUS<br>servers.                                |  |
| Step 3 | end<br>Example:<br>Device(config)# end                                                                                                 | Returns to privileged EXEC mode.<br>Alternatively, you can also press <b>Ctrl-Z</b> to exi<br>global configuration mode. |  |

## Verifying AAA and Radius Server Configurations

To view details of AAA server, use the following command:

```
Device# show run aaa
1
aaa new-model
aaa authentication webauth default group radius
aaa authentication dot1x default group radius
aaa authorization network default group radius
aaa accounting Identity default start-stop group radius
1
aaa server radius dynamic-author
client 9.2.58.90 server-key cisco123
!
radius server RAD SRV DEF 9.2.58.90
description Configured by wireless-default
 address ipv4 9.2.58.90 auth-port 1812 acct-port 1813
kev cisco123
1
aaa local authentication default authorization default
aaa session-id common
ip access-list extended CISCO-CWA-URL-REDIRECT-ACL-DEFAULT
remark " CWA ACL to be referenced from ISE "
deny udp any any eq domain
deny tcp any any eq domain
deny udp any eq bootps any
deny udp any any eq bootpc
deny udp any eq bootpc any
deny ip any host 9.2.58.90
permit tcp any any eq www
parameter-map type webauth global
 captive-bypass-portal
  virtual-ip ipv4 192.0.2.1
 virtual-ip ipv6 1001::1
1
wireless profile policy default-policy-profile
   aaa-override
   local-http-profiling
   local-dhcp-profiling
   accounting
```

# 

Note The show run aaa output may change when new commands are added to this utility.

# Configuring Captive Portal Bypassing for Local and Central Web Authentication

### Information About Captive Bypassing

WISPr is a draft protocol that enables users to roam between different wireless service providers. Some devices (For example, Apple iOS devices) have a mechanism using which they can determine if the device is connected

to Internet, based on an HTTP WISPr request made to a designated URL. This mechanism is used for the device to automatically open a web browser when a direct connection to the internet is not possible. This enables the user to provide his credentials to access the internet. The actual authentication is done in the background every time the device connects to a new SSID.

The client device (Apple iOS device) sends a WISPr request to the controller, which checks for the user agent details and then triggers an HTTP request with a web authentication interception in the controller. After verification of the iOS version and the browser details provided by the user agent, the controller allows the client to bypass the captive portal settings and provides access to the Internet.

This HTTP request triggers a web authentication interception in the controller as any other page requests are performed by a wireless client. This interception leads to a web authentication process, which will be completed normally. If the web authentication is being used with any of the controller splash page features (URL provided by a configured RADIUS server), the splash page may never be displayed because the WISPr requests are made at very short intervals, and as soon as one of the queries is able to reach the designated server, any web redirection or splash page display process that is performed in the background is cancelled, and the device processes the page request, thus breaking the splash page functionality.

For example, Apple introduced an iOS feature to facilitate network access when captive portals are present. This feature detects the presence of a captive portal by sending a web request on connecting to a wireless network. This request is directed to http://www.apple.com/library/test/success.html for Apple iOS version 6 and older, and to several possible target URLs for Apple iOS version 7 and later. If a response is received, then the Internet access is assumed to be available and no further interaction is required. If no response is received, then the Internet access is assumed to be blocked by the captive portal and Apple's Captive Network Assistant (CNA) auto-launches the pseudo-browser to request portal login in a controlled window. The CNA may break when redirecting to an ISE captive portal. The controller prevents this pseudo-browser from popping up.

You can now configure the controller to bypass WISPr detection process, so the web authentication interception is only done when a user requests a web page leading to splash page load in user context, without the WISPr detection being performed in the background.

## Configuring Captive Bypassing for WLAN in LWA and CWA (GUI)

| Step 1 | Choose Configuration > Security > Web Auth.                                                                     |
|--------|----------------------------------------------------------------------------------------------------|
| Step 2 | In the Webauth Parameter Map tab, click the parameter map name. The Edit WebAuth Parameter window is displayed. |
| Step 3 | Select Captive Bypass Portal check box.                                                                         |
| Step 4 | Click Update & Apply to Device.                                                                                 |

# Configuring Captive Bypassing for WLAN in LWA and CWA (CLI)

|        | Command or Action                                                 | Purpose                                                                            |
|--------|-------------------------------------------------------------------|------------------------------------------------------------------------------------|
| Step 1 | configure terminal                                                | Enters global configuration mode.                                                  |
|        | Example:                                                          |                                                                                    |
|        | Device# configure terminal                                        |                                                                                    |
| Step 2 | parameter-map type webauth                                        | Creates the parameter map.                                                         |
|        | parameter-map-name                                                | The <i>parameter-map-name</i> must not exceed 99                                   |
|        | Example:                                                          | characters.                                                                        |
|        | Device(config)# parameter-map type<br>webauth WLAN1_MAP           |                                                                                    |
| Step 3 | captive-bypass-portal                                             | Configures captive bypassing.                                                      |
|        | Example:                                                          |                                                                                    |
|        | Device(config)# captive-bypass-portal                             |                                                                                    |
| Step 4 | wlan profile-name wlan-id ssid-name                               | Specifies the WLAN name and ID.                                                    |
|        | Example:                                                          | • profile-name is the WLAN name which                                              |
|        | Device(config) # wlan WLAN1_NAME 4                                | can contain 32 alphanumeric characters.                                            |
|        | WLAN1_NAME                                                        | • <i>wlan-id</i> is the wireless LAN identifier. The valid range is from 1 to 512. |
|        |                                                                   | • <i>ssid-name</i> is the SSID which can contain 32 alphanumeric characters.       |
| Step 5 | security web-auth                                                 | Enables the web authentication for the WLAN.                                       |
|        | Example:                                                          |                                                                                    |
|        | Device(config-wlan)# security web-auth                            |                                                                                    |
| Step 6 | security web-auth parameter-map                                   | Maps the parameter map.                                                            |
|        | parameter-map-name                                                | <b>Note</b> If parameter map is not associated with                                |
|        | Example:                                                          | a WLAN, the configuration is                                                       |
|        | Device(config-wlan)# security web-auth<br>parameter-map WLAN1_MAP | map.                                                                               |
| Step 7 | end                                                               | Returns to privileged EXEC mode.                                                   |
|        | Example:                                                          | Alternatively, you can also press <b>Ctrl-Z</b> to exit                            |
|        | Device(config-wlan)# end                                          |                                                                                    |
|        |                                                                   | ÷                                                                                  |

# Sending DHCP Options 55 and 77 to ISE

## Information about DHCP Option 55 and 77

The DHCP sensors use the following DHCP options on the ISE for native and remote profiling:

- Option 12: Hostname
- Option 6: Class Identifier

Along with this, the following options needs to be sent to the ISE for profiling:

- Option 55: Parameter Request List
- Option 77: User Class

## Configuration to Send DHCP Options 55 and 77 to ISE (GUI)

### Procedure

| Step 1 | Choose Configuration > Tags & Profiles > Policy.                                                                                                    |
|--------|----------------------------------------------------------------------------------------------------|
| Step 2 | On the Policy Profile page, click Add to view the Add Policy Profile window.                                                                                        |
| Step 3 | Click Access Policies tab, choose the <b>RADIUS Profiling</b> and <b>DHCP TLV Caching</b> check boxes to configure radius profiling and DHCP TLV Caching on a WLAN. |
| Step 4 | Click Save & Apply to Device.                                                                                                    |

## Configuration to Send DHCP Options 55 and 77 to ISE (CLI)

|        | Command or Action                                          | Purpose                                       |
|--------|------------------------------------------------------------|-----------------------------------------------|
| Step 1 | configure terminal                                         | Enters global configuration mode.             |
|        | Example:                                                   |                                               |
|        | Device# configure terminal                                 |                                               |
| Step 2 | wireless profile policy profile-policy                     | Configures WLAN policy profile and enters the |
|        | Example:                                                   | wireless policy configuration mode.           |
|        | Device(config)# wireless profile policy<br>rr-xyz-policy-1 |                                               |
| Step 3 | dhcp-tlv-caching                                           | Configures DHCP TLV caching on a WLAN.        |
|        | Example:                                                   |                                               |

|        | Command or Action                                           | Purpose                                                 |
|--------|-------------------------------------------------------------|---------------------------------------------------------|
|        | <pre>Device(config-wireless-policy)# dhcp-tlv-caching</pre> |                                                         |
| Step 4 | radius-profiling                                            | Configures client radius profiling on a WLAN.           |
|        | Example:                                                    |                                                         |
|        | <pre>Device(config-wireless-policy)# radius-profiling</pre> |                                                         |
| Step 5 | end                                                         | Returns to privileged EXEC mode.                        |
|        | Example:                                                    | Alternatively, you can also press <b>Ctrl-Z</b> to exit |
|        | Device(config-wireless-policy)# end                         | Broom contraction mode.                                 |

# **Configuring EAP Request Timeout (GUI)**

Follow the steps given below to configure the EAP Request Timeout through the GUI:

### Procedure

| Step 1 | Choose Configuration > Security > Advanced EAP.                                                                                                    |                                                                                                    |  |
|--------|----------------------------------------------------------------------------------------------------|----------------------------------------------------------------------------------------------------|--|
| Step 2 | In the <b>EAP-Identity-Request Timeout</b> field, specify the amount of time (in seconds) in which the device attempts to send an EAP identity request to wireless clients using local EAP.                                                                                                    |                                                                                                    |  |
| Step 3 | In the <b>EAP-Identity-Request Max Retries</b> field, specify the maximum number of times that the device attempts to retransmit the EAP identity request to wireless clients using local EAP.                                                                                                    |                                                                                                    |  |
| Step 4 | Set <b>EAP Max-Login Ignore Identity Response</b> to <b>Enabled</b> state to limit the number of clients that can be connected to the device with the same username. You can log in up to eight times from different clients (PDA, laptop, IP phone, and so on) on the same device. The default state is <b>Disabled</b> . |                                                                                                    |  |
| Step 5 | In the <b>EAP-Request Timeout</b> field, specify the amount of time (in seconds) in which the device attempts to send an EAP request to wireless clients using local EAP.                                                                                                    |                                                                                                    |  |
| Step 6 | In the <b>EAP-Request Max Retries</b> field, specify the maximum number of times that the device attempts to retransmit the EAP request to wireless clients using local EAP.                                                                                                    |                                                                                                    |  |
| Step 7 | In the <b>EAPOL-Key Timeout</b> field, specify the amount of time (in seconds) in which the device attempts to send an EAP key over the LAN to wireless clients using local EAP.                                                                                                    |                                                                                                    |  |
| Step 8 | In the <b>EAPOL-Key Max Retries</b> field, specify the maximum number of times that the device attempts to send an EAP key over the LAN to wireless clients using local EAP.                                                                                                    |                                                                                                    |  |
| Step 9 | In the <b>EAP-Broadcast Key Interval</b> field, specify the time interval between rotations of the broadcast encryption key used for clients and click <b>Apply</b> .                                                                                                    |                                                                                                    |  |
|        | Note                                                                                                    | After configuring the EAP-Broadcast key interval to a new time period, you must shut down or restart the WLAN for the changes to take effect. Once the WLAN is shut down or restarted, the M5 and M6 packets are exchanged when the configured timer value expires. |  |

I

# **Configuring EAP Request Timeout**

### Procedure

|        | Command or Action                                              | Purpose                                                         |
|--------|----------------------------------------------------------------|-----------------------------------------------------------------|
| Step 1 | configure terminal                                             | Enters global configuration mode.                               |
|        | Example:                                                       |                                                                 |
|        | Device# configure terminal                                     |                                                                 |
| Step 2 | wireless wps client-exclusion dot1x-timeout                    | Enables exclusion on timeout and no response.                   |
|        | Example:                                                       | By default, this feature is enabled.                            |
|        | Device(config)# wireless wps<br>client-exclusion dot1x-timeout | To disable, append a <b>no</b> at the beginning of the command. |
| Step 3 | end                                                            | Returns to privileged EXEC mode.                                |
|        | Example:                                                       | Alternatively, you can also press <b>Ctrl-Z</b> to exit         |
|        | Device(config)# end                                            | Broom comiguration mode.                                        |

# **Configuring EAP Request Timeout in Wireless Security (CLI)**

|        | Command or Action                                                                 | Purpose                                                                     |
|--------|-----------------------------------------------------------------------------------|-----------------------------------------------------------------------------|
| Step 1 | configure terminal                                                                | Enters global configuration mode.                                           |
|        | Example:                                                                          |                                                                             |
|        | Device# configure terminal                                                        |                                                                             |
| Step 2 | wireless security dot1x request { retries $0 - 20 \mid \text{timeout } 1 - 120$ } | Configures the EAP request retransmission timeout value in seconds.         |
|        | Example:                                                                          |                                                                             |
|        | <pre>Device(config)# wireless security dot1x request timeout 60</pre>             |                                                                             |
| Step 3 | end                                                                               | Returns to privileged EXEC mode.                                            |
|        | Example:                                                                          | Alternatively, you can also press Ctrl-Z to exit global configuration mode. |
|        | Device(config)# end                                                               |                                                                             |

# **Captive Portal**

## **Captive Portal Configuration**

This feature enables you to configure multiple web authentication URLs (including external captive URLs) for the same SSID based on an AP. The default setting is to use the Global URL for authentication. The override option is available at WLAN and AP level.

The order of precedence is:

- AP
- WLAN
- Global configuration

### **Restrictions for Captive Portal Configuration**

- This configuration is supported in a standalone controller only.
- Export-Anchor configuration is not supported.

## **Configuring Captive Portal (GUI)**

| Step 1  | Choose Configuration > Tags & Profiles > WLANs.                                                                                                    |  |
|---------|----------------------------------------------------------------------------------------------------|--|
| Step 2  | Click Add.                                                                                                    |  |
| Step 3  | In the General tab, enter the Profile Name, the SSID, and the WLAN ID.                                                                                                    |  |
| Step 4  | In the Security > Layer2 tab, uncheck the WPA Policy, AES and 802.1x check boxes.                                                                                                    |  |
| Step 5  | In the <b>Security</b> > <b>Layer3</b> tab, choose the parameter map from the <b>Web Auth Parameter Map</b> drop-down list and authentication list from the <b>Authentication List</b> drop-down list. |  |
| Step 6  | In the Security >AAA tab, choose the Authentication list from the Authentication List drop-down list.                                                                                                  |  |
| Step 7  | Click Apply to Device.                                                                                                    |  |
| Step 8  | Choose Configuration > Security > Web Auth.                                                                                                    |  |
| Step 9  | Choose a Web Auth Parameter Map.                                                                                                    |  |
| Step 10 | In the General tab, enter the Maximum HTTP connections, Init-State Timeout(secs) and choose webauth from the Type drop-down list.                                                                      |  |
| Step 11 | In the Advanced tab, under the Redirect to external server settings, enter the Redirect for log-in server.                                                                                             |  |
| Step 12 | Click Update & Apply.                                                                                                    |  |
|         |                                                                                                    |  |

# **Configuring Captive Portal**

|        | Command or Action                                                                                                    | Purpose                                                                                                    |
|--------|----------------------------------------------------------------------------------------------------|----------------------------------------------------------------------------------------------------|
| Step 1 | configure terminal                                                                                                    | Enters global configuration mode.                                                                                                    |
|        | <b>Example:</b><br>Device# configure terminal                                                                                                    |                                                                                                    |
| Step 2 | <pre>wlan {profile-name   shutdown} network-name Example: Device(config)# wlan edc6 6 edc</pre>                                                                                                    | Configures the WLAN profile. Enables or<br>Disables all WLANs and creates the WLAN<br>identifier. The profile-name and the SSID<br>network name should be up to 32 alphanumeric<br>charcters.                                                                                                    |
| Step 3 | <pre>ip {access-group   verify} web IPv4-ACL-Name Example: Device(config-wlan)# ip access-group web CPWebauth</pre>                                                                                                    | <ul><li>Configures the WLAN web ACL.</li><li>Note WLAN needs to be disabled before performing this operation.</li></ul>                                                                                                    |
| Step 4 | no security wpa<br>Example:<br>Device(config-wlan)# no security wpa                                                                                                    | Disables WPA security.                                                                                                    |
| Step 5 | <pre>no security wpa akm dot1x Example: Device(config-wlan)# no security wpa akm dot1x</pre>                                                                                                    | Disables security AKM for dot1x.                                                                                                    |
| Step 6 | no security wpa wpa2 ciphers aes<br>Example:<br>Device(config-wlan)# no security wpa<br>wpa2 ciphers aes                                                                                                    | Disables WPA2 ciphers for AES.                                                                                                    |
| Step 7 | <pre>security web-auth { authentication-list<br/>authentication-list-name   authorization-list<br/>authorization-list-name   on-macfilter-failure<br/>  parameter-map parameter-map-name}<br/>Example:<br/>Device (config-wlan) # security web-auth<br/>authentication-list cp-webauth<br/>Device (config-wlan) # security web-auth<br/>parameter-map parMap6</pre> | <ul> <li>Enables web authentication for WLAN. Here,</li> <li>authentication-list <i>authentication-list-name</i>: Sets the authentication list for IEEE 802.1x.</li> <li>authorization-list <i>authorization-list-name</i>: Sets the override-authorization list for IEEE 802.1x.</li> <li>on-macfilter-failure: Enables Web authentication on MAC filter failure.</li> </ul> |

|         | Command or Action                                                                                                    | Purpose                                                                                                    |
|---------|----------------------------------------------------------------------------------------------------|----------------------------------------------------------------------------------------------------|
|         |                                                                                                    | • parameter-map                                                                                                    |
|         |                                                                                                    | <i>parameter-map-name</i> : Configures the parameter map.                                                                                                    |
|         |                                                                                                    | Note When security web-auth is enabled,<br>you get to map the default<br>authentication-list and global<br>parameter-map. This is applicable<br>for authentication-list and<br>parameter-map that are not explicitly<br>mentioned. |
| Step 8  | no shutdown                                                                                                    | Enables the WLAN.                                                                                                    |
|         | <b>Example:</b><br>Device(config-wlan)# no shutdown                                                                                                    |                                                                                                    |
| Step 9  | exit                                                                                                    | Exits from the WLAN configuration.                                                                                                    |
|         | <pre>Example: Device(config-wlan)# exit</pre>                                                                                                    |                                                                                                    |
| Step 10 | parameter-map type webauth<br>parameter-map-name                                                                                                    | Creates a parameter map and enters<br>parameter-map webauth configuration mode.                                                                                                    |
|         | <b>Example:</b><br>Device(config)# parameter-map type<br>webauth parMap6                                                                                          |                                                                                                    |
| Step 11 | <b>parameter-map type webauth</b><br>parameter-map-name                                                                                                    | Creates a parameter map and enters parameter-map webauth configuration mode.                                                                                                    |
|         | Example:                                                                                                    |                                                                                                    |
|         | Device(config)# parameter-map type<br>webauth parMap6                                                                                                    |                                                                                                    |
| Step 12 | type webauth                                                                                                    | Configures the webauth type parameter.                                                                                                    |
|         | <b>Example:</b><br>Device(config-params-parameter-map)#<br>type webauth                                                                                           |                                                                                                    |
| Step 13 | <pre>timeout init-state sec <timeout-seconds> Example: Device(config-params-parameter-map)# timeout inti-state sec 3600</timeout-seconds></pre>                   | Configures the WEBAUTH timeout in seconds. Valid range for the time in sec parameter is 60 seconds to 3932100 seconds.                                                                                                    |
| Step 14 | <pre>redirect for-login <url-string> Example: Device(config-params-parameter-map)# redirect for-login https://172.16.100.157/portal/login.html</url-string></pre> | Configures the URL string for redirect during login.                                                                                                    |

|         | Command or Action                                                          | Purpose                                                                                   |
|---------|----------------------------------------------------------------------------|-------------------------------------------------------------------------------------------|
| Step 15 | exit                                                                       | Exits the parameters configuration.                                                       |
|         | Example:                                                                   |                                                                                           |
|         | <pre>Device(config-params-parameter-map)# exit</pre>                       |                                                                                           |
| Step 16 | wireless tag policy policy-tag-name                                        | Configures policy tag and enters policy tag configuration mode.                           |
|         | Example:                                                                   |                                                                                           |
|         | <pre>Device(config)# wireless tag policy policy_tag_edc6</pre>             |                                                                                           |
| Step 17 | wlan wlan-profile-name policy<br>policy-profile-name                       | Attaches a policy profile to a WLAN profile.                                              |
|         | Example:                                                                   |                                                                                           |
|         | <pre>Device(config-policy-tag)# wlan edc6 policy policy_profile_flex</pre> |                                                                                           |
| Step 18 | end                                                                        | Saves the configuration and exits configuration mode and returns to privileged EXEC mode. |
|         | Example:                                                                   |                                                                                           |
|         | Device(config-policy-tag)# end                                             |                                                                                           |

## **Captive Portal Configuration - Example**

The following example shows how you can have APs at different locations, broadcasting the same SSID but redirecting clients to different redirect portals:

Configuring multiple parameter maps pointing to different redirect portal:

```
parameter-map type webauth parMap1
type webauth
timeout init-state sec 21600
redirect for-login
https://172.16.12.3:8080/portal/PortalSetup.action?portal=cfdbce00-2ce2-11e8-b83c-005056a06b27
redirect portal ipv4 172.16.12.3
!
!
parameter-map type webauth parMap11
type webauth
timeout init-state sec 21600
redirect for-login
https://172.16.12.4:8443/portal/PortalSetup.action?portal=094e7270-3808-11e8-9797-02421e4cae0c
redirect portal ipv4 172.16.12.4
!
```

Associating these parameter maps to different WLANs:

```
wlan edc1 1 edc
ip access-group web CPWebauth
no security wpa
no security wpa akm dot1x
no security wpa wpa2 ciphers aes
security web-auth
security web-auth authentication-list cp-webauth
security web-auth parameter-map parMap11
```

```
no shutdown
wlan edc2 2 edc
ip access-group web CPWebauth
no security wpa
no security wpa akm dotlx
no security wpa wpa2 ciphers aes
security web-auth
security web-auth authentication-list cp-webauth
security web-auth parameter-map parMapl
no shutdown
```

### Note All WLANs have identical SSIDs.

#### Associating WLANs to different policy tags:

```
wireless tag policy policy_tag_edc1
wlan edc1 policy policy_profile_flex
wireless tag policy policy_tag_edc2
wlan edc2 policy policy_profile_flex
```

#### Assigning these policy tags to the desired APs:

```
ap E4AA.5D13.14DC
policy-tag policy_tag_edc1
site-tag site_tag_flex
ap E4AA.5D2C.3CAC
policy-tag policy_tag_edc2
site-tag site_tag_flex
```